# 2024 年校本教研成果征集活动操作手册

一、网址

使用 Google、Edge 等主流浏览登录郑州教育信息网/教研(郑州基础教研综合平台 https://www.zzedu.net.cn/zzjcjy/),选择【2024 年校本教研成果征集活动材料申报】

| 郑州基础                                   | 出教研综合         | <b>工作平台</b> |                 |                 |                |           |            |
|----------------------------------------|---------------|-------------|-----------------|-----------------|----------------|-----------|------------|
| 首页                                     | 教研通知          | 考试与评价       | 学科教研简报          | 学科竞赛简报          |                |           |            |
| 教研服务                                   |               |             | 教研通知            |                 |                |           | 更多         |
|                                        |               |             | "郑州市区域班班通录播调    | 限资源共建、共享平台"录    | 建播课视频上传说明      |           | 2019-03-29 |
| 00 郑州市学业                               | 山平价分析报告系统     |             | 郑教研【2024年】118号: | 关于开展"2024年郑州市   | 市义务教育体育与健康人教院  | 版新教材培训"的通 | 2024-09-23 |
|                                        |               | A           | 知               |                 |                |           |            |
|                                        | 财权自致财产不同工作于正  | ÷           | 郑教研【2024年】117号: | 2024—2025 学年上期高 | 高中教研共同体教研活动计划  | 9         | 2024-09-18 |
| 内 日版-郑州市                               | 市中小学课堂教学达标    | 评优活动管       | 郑教研【2024年】116号: | 关于召开"2024年郑州市   | 市高一、高二年级学科质量分  | 分析会"的通知   | 2024-09-18 |
|                                        |               |             | 郑教研【2024年】115号: | 关于召开"2024年郑州市   | 市七、八年级理科质量分析会  | 会暨新教材教学展示 | 2024-09-18 |
| 新版-郑州                                  | 市中小学课堂教学达标    | 评优活动管       | 交流活动"的通知        |                 |                |           |            |
|                                        |               |             | 郑教研【2024年】114号: | 关于举行郑州市初中美术     | 《学科人教版新教材培训活动  | 助的通知      | 2024-09-13 |
| 2024年校本教研                              | 版果征集活动材料申扣    | K .         | 郑教研【2024年】113号: | 关于举行庆祝新中国成立     | 275周年郑州市第八届中小学 | 学美术教师专业技能 | 2024-09-09 |
|                                        | 5)更远洗活动       |             | 交流作品展的通知        |                 |                |           |            |
| W ~~~~~~~~~~~~~~~~~~~~~~~~~~~~~~~~~~~~ | CONFT ADDRESS |             | 郑教研【2024年】112号: | 关于举行郑州市小学语了     | 又学科"小幼科学衔接"观摩  | MI研讨活动的通知 | 2024-09-09 |
|                                        |               |             |                 |                 |                |           |            |

二、账号登录

(一) 账号

郑州市基础教研综合工作平台采用统一认证登录,已为 各局直属学校及各区县(市)教研部门开通账号。

1、各区县(市)管理员请在"管理机构登录";

2、局直属学校及省直学校管理员在"学校管理员登录" 选择本校输入密码即可登录;

3、学校管理员可以管理综合工作平台所有业务板块, 也可以在"完善信息"当中设置单个业务板块负责人,设置 完成以后,单个业务板块负责人即可单独在"业务系统登录" 入口登录。

(二) 密码

所有账号初始密码均为: Abc123456(请及时修改密码) 如遇到登录问题请及时拨打: 刘老师 67882053/1733717531

| 題市州联                                             | 础教育教研综合工作平台                          |
|--------------------------------------------------|--------------------------------------|
| ■ 角色选择                                           | 学校管理员登录                              |
| A B 🔝                                            | 高中                                   |
| 教师登录<br>TEACHER BUSINESSTYSTEM 学校管理员登录<br>SCHOOL | 管理机均容录<br>EDUCATION<br>立即登录<br>して知じた |

- 三、资料上传
- 1、资料上报

选择【2024年校本教研成果征集活动】=》【上报资料】 =》【提交作品】

| 577          | •                |                 |                    |
|--------------|------------------|-----------------|--------------------|
| 用户管理         | 郑州市中小学课堂达标评优活动管理 | 学校订单管理          | 学业水平测试学生与教师信息上报与质馈 |
|              |                  | A               | ]                  |
| 学业水平测试考场信息查询 | 中招阅卷教师信息上报       | 2024年校本教研成果征集活动 |                    |

| 进行中的活动 已结束的活动      |                                  |       |      |
|--------------------|----------------------------------|-------|------|
| 活动类型: 所有活动 >       |                                  |       | 搜察   |
| 您有1个活动需要进行上报!      |                                  |       |      |
| 活动名称               | 活动时间                             | 活动创建人 | 操作   |
| 2024年校本教研成果征编活动-申报 | 2024-09-24 00:002024-09-30 23:59 | 刘腾飞   | 上报资料 |

2、通知查看

点击附件查看活动通知。

#### 2024年校本教研成果征集活动-申报

|         |                                                            | 查看申报要求 |
|---------|------------------------------------------------------------|--------|
| 资料申报时间: | 2024-09-24 00:00 2024-09-30 23:59 进行中 距智慧评审上报结束还有06天10时58分 | 关注活动   |
| 申报人员:   | admin1   郑州市基础教育教学研究室                                      |        |
| 评测附件:   | 郑载基函〔2024〕411号号_关于开展2024年校本教研成果征集活动的通知.pdf                 |        |
| 申报说明:   | ↓                                                          |        |
|         | 查看通知                                                       |        |

# 3、上报分类选择

根据上报的分类进行【选择并申报】=》【上传作品】, 根据上传信息类别填写上报资料。

#### 2024年校本教研成果征集活动-申报

| 已申报0个申报人员, 共0个文件 查看<br>①选择申报项目 > ②上传作品 | 申报人员:测试区下级 | 查看申报要求<br>3学校 12000006484 测试区下级学校 |
|----------------------------------------|------------|-----------------------------------|
| 请选择要申报的项目 注:进入到上传作品阶段后,申报分类不能修改,       | 请谨慎选择!     |                                   |
| 1.基于教材深度理解的教学实施方案                      | 未申报        | 选择并申报                             |
| 2.跨学科主题学习教学规划方案                        | 未申报        | 选择并申报                             |
| 3.素养立意的试题/作业设计方案                       | 未申报        | 选择并申报                             |
| 4.指向教师专业素养的学科教研组建设方案                   | 未申报        | 选择并申报                             |
| 5.学校课程组织方式改革方案                         | 未申报        | 选择并申报                             |

#### 2024年校本教研成果征集活动-申报

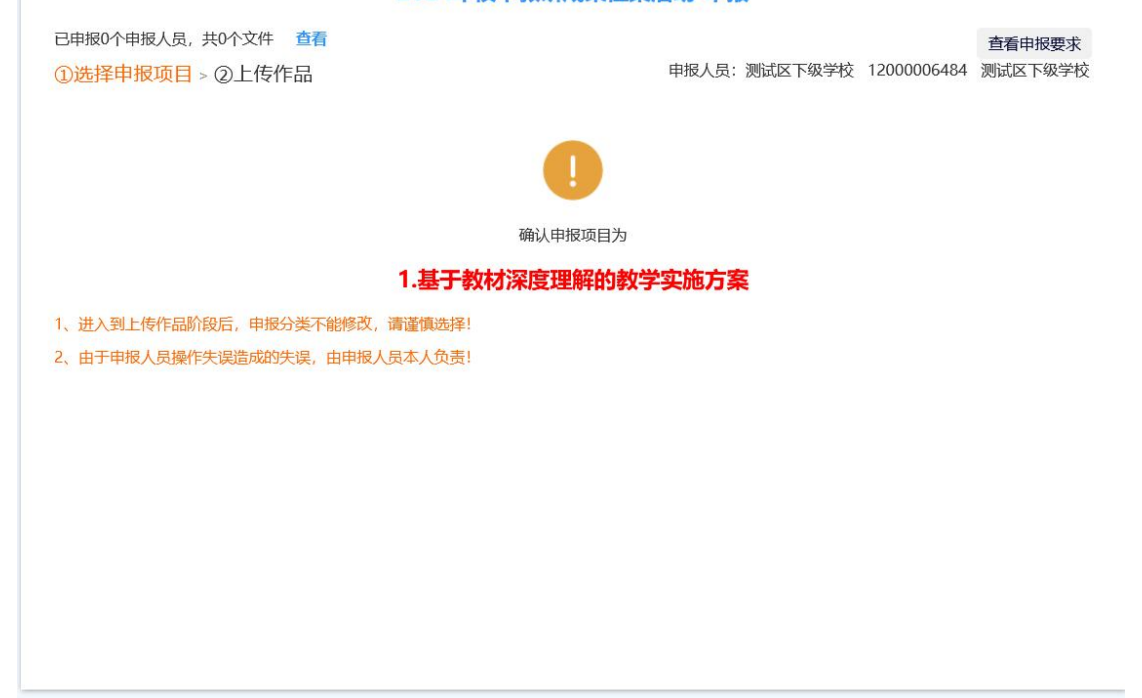

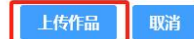

|                                | 2024年校本教研 | 而成果征集活 | 动-申报  | Z       |             |         |
|--------------------------------|-----------|--------|-------|---------|-------------|---------|
| 已申报0个申报人员, 共0个文件 查看            |           |        |       |         |             | 查看申报要求  |
| ①选择申报项目 > ②上传作品                |           | E      | 申报人员: | 测试区下级学校 | 12000006484 | 测试区下级学校 |
| 申报项目: 1.基于教材深度理解的教             | 学实施方案     |        |       |         |             | ^       |
| *请认真填写以下内容,若有错误,后果自负。:<br>○已知悉 |           |        |       |         |             | - 1     |
| * 学校归属:<br>请选择                 |           |        |       |         |             | - 1     |
| *项目名称:                         |           |        |       |         |             |         |
| 项目名称命名规则详见活动通知                 |           |        |       |         |             |         |
| *学段:<br><sub>调选择</sub> ~       |           |        |       |         |             | - 1     |
| *学科:                           |           |        |       |         |             |         |
| *项目持有人所在单位:                    |           |        |       |         |             |         |
| 请与公章名称保持一致                     |           |        |       |         |             |         |
|                                |           |        |       |         |             | ~       |
|                                | 保存,暂不申报作品 | 品。     | 报作品   |         |             |         |

#### 4、完成上报

资料填报完成后【完成并申报作品】确保该人员资料上 报完成,再继续申报其他人员资料。

### 四、资料修改

1、上报信息查看

登录账号以后可以对上传的资料进行审查。

2、重新命名编辑

【编辑】功能可返回上报界面对上报资料进行重新修改 填报后【完成并上报作品】

【删除】可直接删除不符合要求的上报人员信息

| 已申报1个申报 | 人员,共4个文件 查看 |    |       |         | 查看申报要求      |
|---------|-------------|----|-------|---------|-------------|
|         |             |    | 申打    | 6人员:a 新 | 州市基础教育教学研究室 |
| 继续上传    |             |    |       |         |             |
| 资料申报    |             |    |       |         |             |
| 操作      | 申报者         | 作品 | 是否已申报 | 申报时间    |             |
| 编辑删除    |             | 1  | 已申报   | No.     | 1.00        |
|         |             |    |       |         |             |
|         |             |    |       |         |             |
|         |             |    |       |         |             |
|         |             |    |       |         |             |
|         |             |    |       |         |             |

### 3、重新上传

重新审核后的文档需要重新上传可点击【重新上传】筛 选资料进行替换,替换完成后【完成上报作品】即可

| 已申报1个申报人员, 共4个文件 查看<br>①选择申报项目 > ②上传作品                                                    | 申报人员: admin1 | 查看申报要求<br>郑州市基础教育教学研究室 |
|-------------------------------------------------------------------------------------------|--------------|------------------------|
| 上传 申报的文件(最多1个)、仅限每个1024M以内、仅支持:pdf                                                        |              |                        |
| *<br>上传 申报的文件 (最多1个) 、 (Q限每个1024M以内、 (Q支持: pdf<br>)<br>・・・・・・・・・・・・・・・・・・・・・・・・・・・・・・・・・・ |              |                        |
| 新兴、下市、16人内市(日本) 11 11 11 11 11 11 11 11 11 11 11 11 11                                    |              |                        |
| 保存,暂不申报作品 完成并申报作品                                                                         | 2            |                        |

### 五、查看

点击【查看】,查看自己上报作品信息是准确完整,有 误漏报、误传等情况做到及时更改,如还有未申报资料点击 【继续上传】即可。

| 已申报1个申报 | 武员, 共4个文件 <b>查看</b> |    |       | 查看申报                 | 要求  |
|---------|---------------------|----|-------|----------------------|-----|
|         | -                   |    | 申报    | 3人员: e 11 郑州市基础教育教学研 | 研究室 |
| 继续上传    |                     |    |       |                      |     |
| 资料申报    |                     |    |       |                      |     |
| 操作      | 申报者                 | 作品 | 是否已申报 | 申报时间                 |     |
| 编辑删除    |                     | 1  | 已申报   | and a second         |     |
|         |                     |    |       |                      |     |

## 六、注意事项

1、各区县(市)根据自己已有账号上报。

2、省直、市直学校只有一个管理员密码,登录以后需要将本校所有教师材料逐一进行申报。

3、申报过程中如有问题请联系 0371-67882053。